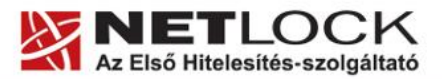

www.netlock.hu

1(8)

# NSR TAO rendszer használatához kiadott tanúsítvány megújításának lépései

Windows XP, Vista, Windows 7, Windows 8 operációs rendszeren

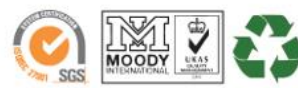

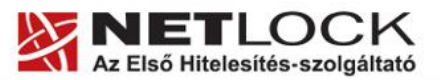

www.netlock.hu

## 1. Tartalomjegyzék

|      |                                                       | ~ |
|------|-------------------------------------------------------|---|
| 1.   | I artalomjegyzek                                      | 2 |
| 2.   | Bevezető                                              | 3 |
| 3.   | Tanúsítvány feltöltése                                | 4 |
| 3.1. | Tanúsítvány letöltése a Netlock rendszeréből          | 4 |
| 3.2. | Tanúsítvány feltöltése a Gemalto tokenre              | 6 |
| 4.   | A megújított tanúsítvány regisztrálása a számítógépen | 7 |
| 5.   | A Gemalto Classic kártyakezelő szoftver frissítése    | 8 |

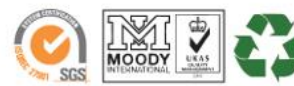

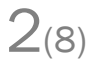

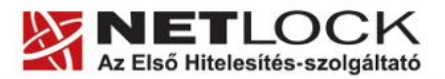

www.netlock.hu

#### 2. Bevezető

Erre a tájékoztatóra abban az esetben van szüksége, ha Gemalto ID Classic 340 típusú USB tokenjén lévő tanúsítványát megújította és azt az eszközön cserélni kell. Kérjük, olvassa el figyelmesen, és kövesse a leírtakat!

Amennyiben bármilyen kérdése van vagy problémája támad, Ügyfélszolgálatunk az (40) 22-55-22 telefonszámon, az info@netlock.hu e-mail címen vagy személyesen a 1101 Budapest, Expo tér 5-7. szám alatt munkanapokon 9 és 17 óra között készséggel áll rendelkezésére.

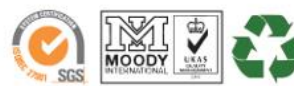

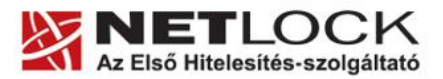

www.netlock.hu

#### 3. Tanúsítvány feltöltése

A tanúsítvány kiadásáról értesítést kap a tanúsítványban szereplő e-mail címre. A levél tárgy (subject) mezőjében "Tanúsítványa elkészült" közlés fog szerepelni.

## 3.1. Tanúsítvány letöltése a Netlock rendszeréből

A tanúsítvány letöltésének lépései:

- Látogasson el böngészőjével a <u>www.netlock.hu</u> oldalra, majd válassza ki a "Tanúsítvány tár" menüpontot.
- Ezen belül megtalálja a "Keresés a kiadott tanúsítványokban" opciót, amit nyisson meg.

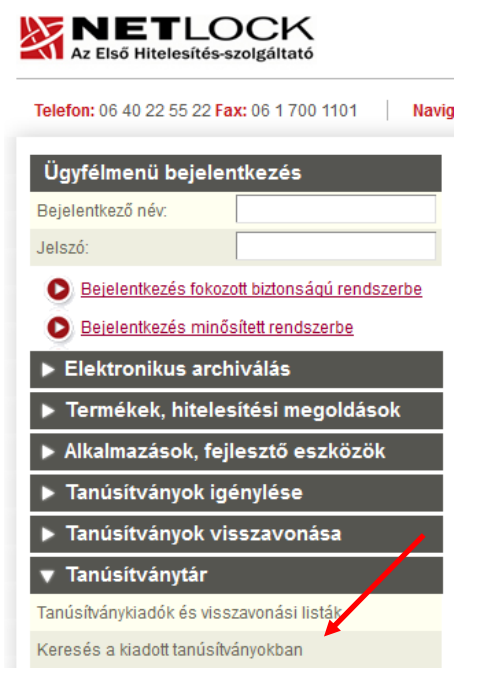

3. A Név vagy URL (CN): mezőbe írja be a tanúsítvány tulajdonosának nevét, majd adja meg az ellenőrző kódot és kattintson a "Keresés a kiadott tanúsítványokban" gombra.

| Név vagy URL (CN):                                |      |  |  |  |
|---------------------------------------------------|------|--|--|--|
| Szervezet:                                        |      |  |  |  |
| Email:                                            |      |  |  |  |
| Ellenörző kód:                                    | PTXO |  |  |  |
| Egyszerűsített keresés / <u>Részletes keresés</u> |      |  |  |  |
| Keresés a kiadott tanúsítványokban                |      |  |  |  |

4. A megjelenő listából válassza ki a megfelelő tanúsítványt, melyet a sor elején található kis háromszögre kattintva tud megnyitni.

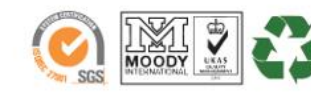

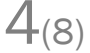

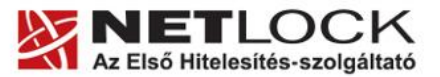

www.netlock.hu

5(8)

- Az oldal alján található legördülő menüből válassza a "mentés" vagy "mentés fájlba" opciót és kattintson a Tanúsítvány gombra.
- A felugró ablakban válassza a Mentés (Save) opciót és kattintson az OK gombra. Mentse el a fájlt olyan helyre, ahol később megtalálja.

| Kérelmező                   | <u>kérelmező neve</u>                                        |  |
|-----------------------------|--------------------------------------------------------------|--|
| Tanúsítványkiadó (CA):      | NetLock Minositett Kozjegyzoi (Class QA)<br>Tanusitvanykiado |  |
| Típus                       | Személyes végfelhasználói                                    |  |
| Név                         | tanúsítványban szereplő név                                  |  |
| Országkód                   | HU                                                           |  |
| Város                       | megadott város                                               |  |
| Megye                       |                                                              |  |
| Szervezet                   |                                                              |  |
| Egység                      |                                                              |  |
| Email                       | megadott e-mail cím                                          |  |
| Státusz                     | kiadott                                                      |  |
| Sorszám                     | megújított tanúsítvány sorszáma                              |  |
| Kiadva                      | 2005.05.06 13:50:48                                          |  |
| Érvényes                    | 2005.05.06 13:50:48-tő1<br>2006.05.06 13:50:48-ig            |  |
| Visszavonva                 | -                                                            |  |
| Tanúsítvány mentés fájlba 💌 |                                                              |  |

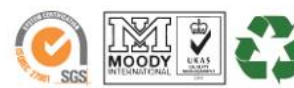

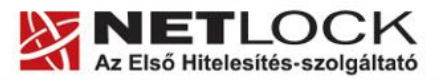

7.

www.netlock.hu

**O**(8)

### 3.2. Tanúsítvány feltöltése a Gemalto tokenre

A megújítás során kiadott tanúsítvány feltöltéséhez hajtsa végre az alábbi lépéseket:

- 1. Csatlakoztassa az aláíró eszközt a számítógépéhez.
- Számítógépén keresse meg és futtassa a C:\Program Files\NETLOCK Gemalto Classic Eszközszolgáltatás v1.3\GemaltoClassicCertReg\GemaltoClassicCertReg.exe állományt.

Ez az állomány elérhető a Start menü/Minden program/Netlock Gemalto Classic Eszközszolgáltatás/Kiadott tanúsítvány feltöltése kártyára lehetőség alól is.

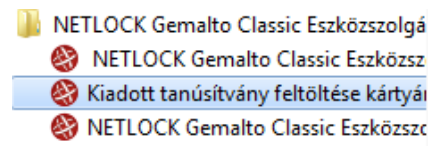

- 3. Az első ablakon a tájékoztatás elolvasása után kattintson az Ok gombra.
- 4. A következő ablakban (**Tanúsítvány fájl(ok) megnyitása**) keresse meg a letöltött tanúsítványát, majd válassza ki azt. A file típusnál. cer állományt kell keresnie.
- 5. Amikor a gép kéri, adja meg a PIN kódot.
- 6. A tanúsítvány sikeres feltöltéséről üzenet tájékoztat.

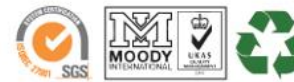

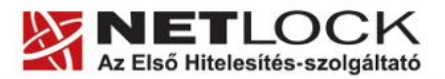

www.netlock.hu

#### 4. A megújított tanúsítvány regisztrálása a számítógépen

A megújított tanúsítvány a számítógépen való regisztrálásához kérem nyissa meg a Gemalto Classic Client Toolbox nevű eszközkezelő szoftvert. Ez alapértelmezetten a Start menü/Minden program/Gemalto/Classic Client/Classic Client Toolbox útvonalon érhető el.

- 1. A szoftver indítását követően kattintson a Tanúsítványok menüpontra, majd a jobb felső sarokban megjelenő pin kód mező, illetve bejelentkezés gomb segítségével jelentkezzen be a tokenre.
- 2. Jelölje ki a kártyaolvasót, majd a Mindent regisztrál gombra kattintva regisztrálja be a számítógépre a tanúsítványt.

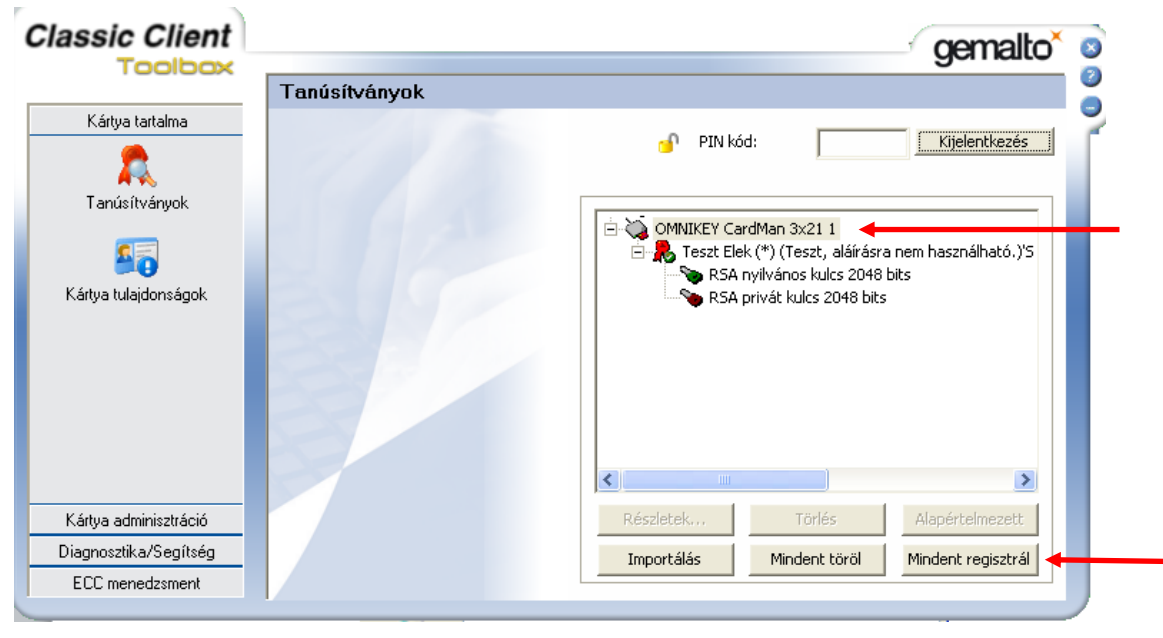

Ezzel a tanúsítvány feltöltése megtörtént.

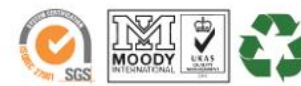

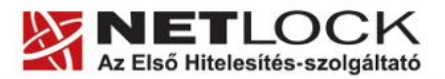

www.netlock.hu

8(8)

## 5. A Gemalto Classic kártyakezelő szoftver frissítése

A Gemalto eszközhöz az alább érhető el a telepítőcsomag. A telepítőcsomag az elmúlt időszakban nem frissült, így ennek újratelepítése nem szükséges. Amennyiben mégis szüksége lenne a megfelelő szoftverekre, itt találja meg weboldalunkon:

Internet eléréssel rendelkező számítógép esetén: https://www.netlock.hu/html/letoltes.html#chipkartya

Rendszergazdai csomag (amikor nincs internet elérés a számítógépen) https://www.netlock.hu/html/letoltes.html#rg

FONTOS! A telepítéshez rendszergazdai joggal kell rendelkezni!

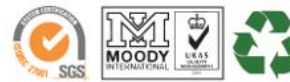